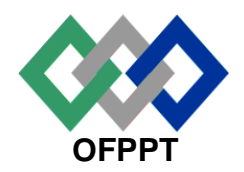

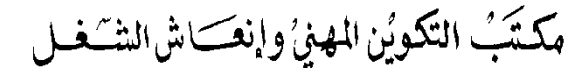

Office de la Formation Professionnelle et de la Promotion du Travail

Direction Recherche et Ingénierie de la Formation

Examen de Fin de Formation \_ CDJ \_ CDS Session Juillet 2013 Variante 3/1

| <u>Filière</u> | :   | Techniques     | de    | Support   | et | Maintenance | Epreuve : | Pratique  |
|----------------|-----|----------------|-------|-----------|----|-------------|-----------|-----------|
|                | Inf | ormatique et F | Résea | aux (TMSI | R) |             | Barème :  | 80 points |

Niveau : Technicien

Durée : 4h

### Remarque importante :

#### Dossier 1 :

Toutes les questions doivent être réalisées par un Simulateur (Packet Tracer ou autre) et rédigées (ou copiées) au fur et à mesure dans un document traitement de texte Word nommé : Dossier1Var31.doc.

N'oublier pas de noter pour chaque réponse le numéro de la question. Les tableaux d'adressages doivent être reproduits et remplis sur le même document Word.

### Dossier 2 :

La commande script permet d'enregistrer toute l'activité du Shell dans un fichier. Pour terminer l'enregistrement, il suffit de taper Ctrl+d ou exit. Donc, vous allez enregistrer tout votre travail dans un fichier script nommé Dossier2Var31.txt.

## **Dossier 1 : Réseaux informatiques**

ANPEM est une agence qui a pour mission la centralisation des offres et des demandes d'emploi, et l'élaboration des statistiques sur le nombre de demandeurs d'emploi et gérer des centres de ressources pour aider les chercheurs d'emploi dans leurs démarches et leur parcours.

Le diagramme de topologie est illustré ci-dessous (voir page suivante).

L'adressage du réseau doit répondre aux exigences suivantes :

• Le réseau **181.94.0.0/16** doit être divisé en sous-réseaux à l'aide du masquage de sous-réseau de longueur variable (VLSM) pour toutes les autres adresses du réseau.

| Réseau                      | Nombre d'hôtes |
|-----------------------------|----------------|
| DRH                         | 175            |
| DOSI                        | 85             |
| Direction de Développement  | 38             |
| Division Comptabilité       | 28             |
| Délégation Grand Casablanca | 12             |
| Délégation Chaouia          | 10             |
| Délégation Orient I         | 8              |
| WAN SIEGE-Délégation        | 2              |
| WAN Grand Casablanca        | 2              |
| WAN Chaouia                 | 2              |
| WAN Orient I                | 2              |

### PARTIE I : PLAN D'ADRESSAGE

 Reproduire puis remplir le tableau ci-dessous dans le document texte en utilisant l'adresse 181.94.0.0/16 pour concevoir un plan d'adressage optimisé pour le réseau de cette compagnie, Les adresses sous réseau seront attribuées selon l'ordre du tableau suivant :

| ENTITE                      | Adresse sous réseau | Masque sous réseau |
|-----------------------------|---------------------|--------------------|
| DRH                         |                     |                    |
| DOSI                        |                     |                    |
| Direction de Développement  |                     |                    |
| Division Comptabilité       |                     |                    |
| Délégation Grand Casablanca |                     |                    |
| Délégation Chaouia          |                     |                    |
| Délégation Orient I         |                     |                    |
| WAN SIEGE-Délégation        |                     |                    |
| WAN Grand Casablanca        |                     |                    |
| WAN Chaouia                 |                     |                    |
| WAN Orient I                |                     |                    |

Ci-dessous la topologie du réseau de l'entreprise :

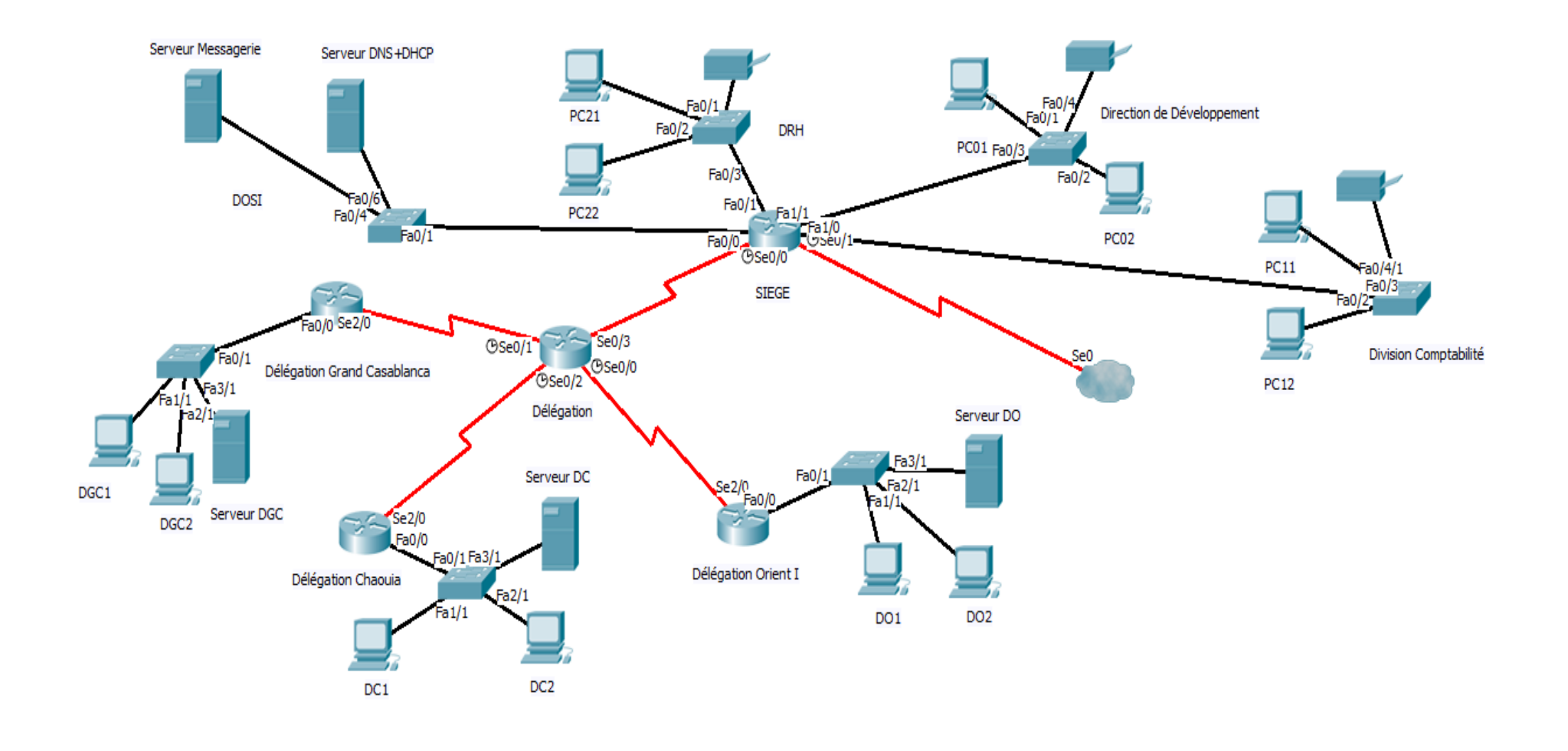

- 2. Reproduire puis remplir le tableau suivant dans le document texte à rendre:
  - Attribuez la première adresse d'hôte valide de chaque sous réseau au premier hôte selon l'ordre du tableau et ainsi de suite.
  - Attribuez la dernière adresse d'hôte valide de chaque sous réseau à la passerelle (interface FastEthernet du routeur).
  - Attribuez la dernière adresse d'hôte valide de chaque sous réseau
    WAN à l'interface série du routeur SIEGE.

| Hôte                                                                                                    | Interface    | Configuration IP (CIDR)<br>@IP/Préfixe |
|----------------------------------------------------------------------------------------------------|--------------|----------------------------------------|
|                                                                                                    | S0/0         |                                        |
| Délégation                                                                                                    | S0/1         |                                        |
| Delegation                                                                                                    | S0/2         |                                        |
|                                                                                                    | S0/3         |                                        |
| Délégation CC                                                                                                   | Fa0/0        |                                        |
| Delegation GC                                                                                                   | S2/0         |                                        |
| Délégation Chaquia                                                                                              | Fa0/0        |                                        |
| Délégation<br>Délégation GC<br>Délégation Chaouia<br>Délégation Orient I<br>SIEGE<br>DGC1<br>DC1<br>DC1<br>PC01 | S2/0         |                                        |
| Délégation Orient I                                                                                             | Fa0/0        |                                        |
|                                                                                                    | S2/0         |                                        |
|                                                                                                    | Fa0/0        |                                        |
|                                                                                                    | Fa0/1        |                                        |
| SIEGE                                                                                                    | Fa1/0        |                                        |
|                                                                                                    | Fa1/1        |                                        |
|                                                                                                    | S0/0         |                                        |
| DGC1                                                                                                    | FastEthernet |                                        |
|                                                                                                    | Passerelle   |                                        |
| DC1                                                                                                    | FastEthernet |                                        |
|                                                                                                    | Passerelle   |                                        |
| DO1                                                                                                    | FastEthernet |                                        |
|                                                                                                    | Passerelle   |                                        |
|                                                                                                    | FastEthernet |                                        |
|                                                                                                    | Passerelle   |                                        |
| PC11                                                                                                    | FastEthernet |                                        |
|                                                                                                    | Passerelle   |                                        |

| PC24         | FastEthernet |  |  |
|--------------|--------------|--|--|
|              | Passerelle   |  |  |
|              | FastEthernet |  |  |
| Serveur DHCP | Passerelle   |  |  |

 Réaliser la maquette sous Packet Tracer et configurer l'adressage en se basant sur les réponses des questions précédentes. Nommer la maquette Dossier1Var31.pkt.

### Partie II : Routage

- 1. Configurer sur les cinq routeurs SIEGE, DÉLÉGATION, DÉLÉGATION GC, DÉLÉGATION CHAOUIA et DÉLÉGATION ORIENT I les éléments suivants:
  - Le nom du routeur.
  - Le mode privilégié utilise le mot de passe crypté suivant: ANPE31
  - Activer l'accès Telnet et les lignes virtuelles en utilisant le mot de passe suivant: ANPE31.
  - Configurer une bannière qui affiche le message : Authorized access only !
- Configurer sur les quatre routeurs SIEGE, DÉLÉGATION, DÉLÉGATION GC, DÉLÉGATION CHAOUIA et DÉLÉGATION ORIENT I les tables d'hôtes suivant le schéma de la topologie du réseau.
- Configurez les interfaces des cinq routeurs SIEGE, DÉLÉGATION, DÉLÉGATION GC, DÉLÉGATION CHAOUIA et DÉLÉGATION ORIENT I avec les adresses IP de la table d'adressage.
- 4. Configurez un routage dynamique OSPF sur les cinq routeurs SIEGE, DÉLÉGATION, DÉLÉGATION GC, DÉLÉGATION CHAOUIA et DÉLÉGATION ORIENT I.
- 5. Configurez une route statique par défaut pour envoyer au routeur SIEGE tous les paquets dont l'adresse de destination ne figure pas dans la table de routage. Quelle commande permet de redistribuer cette route sur le routeur SIEGE
- Afficher l'état et la configuration de l'ensemble des interfaces de tous les routeurs. Enregistrez le résultat dans le fichier Par1Var31.doc.

# **Dossier 2 : Scripting et administration Linux**

La commande script permet d'enregistrer toute l'activité du Shell dans un fichier. Pour terminer l'enregistrement, il suffit de taper Ctrl+d ou exit. Donc, vous allez enregistrer tout votre travail dans un fichier script nommé Dossier2Var31.txt.

- 1. Donner la commande Linux qui permet d'afficher les informations systèmes de votre machine.
- 2. Donner la commande Linux qui permet d'afficher le nombre de processus qui tournent sur la machine.
- **3.** Donner la commande qui permet de déclencher l'exécution de la commande top à 12:30 d'aujourd'hui.
- 4. Donner la commande Linux qui permet d'afficher la quantité d'espace disque utilisé par les systèmes de fichiers en indiquant le type de chaque système de fichier.
- **5.** Donner la commande Linux qui permet de chercher tous les fichiers dont les données ont été modifiées il y a 24 heures.
- 6. Changer les droits d'accès par défaut de manière à ce que les fichiers lors de leur création aient par défaut les droits 640 (rw-r----) puis créer en une seule commande les fichiers tmsir2010\_istaV31, tmsir2011\_istaV31, tmsir2012\_istaV31 et tmsir2013\_istaV31
- Donner la commande Linux qui permet d'ajouter à tous les utilisateurs le droit d'exécution des fichiers commençant par tmsir.
- B. Donner les commandes Linux qui permettent de changer le propriétaire et le groupe de tous les fichiers dont le nom contient la chaîne ista par root.

## Barème de notation

## Dossier 1 :

#### PARTIE I (24 POINTS)

| QUESTION | Q1 | Q2 | Q3 |
|----------|----|----|----|
| Νοτε     | 7  | 5  | 12 |

## PARTIE II (32 POINTS)

| QUESTION | Q1 | Q2 | Q3 | Q4 | Q5 | Q6 |
|----------|----|----|----|----|----|----|
| Νοτε     | 8  | 8  | 4  | 4  | 4  | 4  |

### Dossier 2 : (24 POINTS)

| QUESTION | Q1 | Q2 | Q3 | Q4 | Q5 | Q6 | Q7 | Q8 |
|----------|----|----|----|----|----|----|----|----|
| Νοτε     | 4  | 4  | 4  | 2  | 2  | 4  | 2  | 2  |